# SUS SOCIOS EN ADMINISTRACIÓN DE RIESGOS Y AUDITORIA

## Creando una Base de Datos SQL

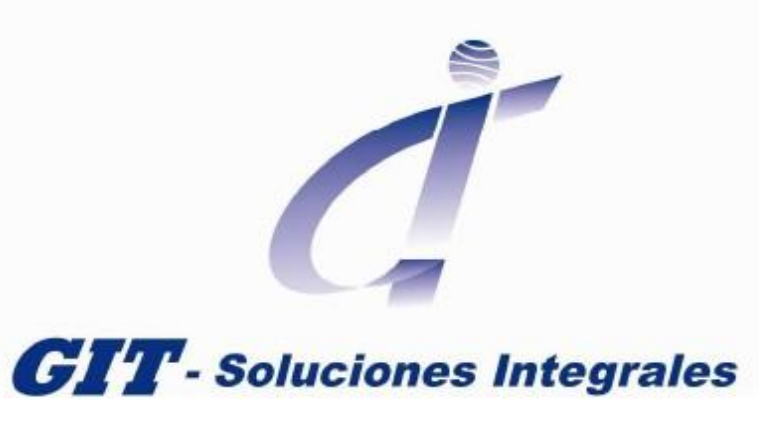

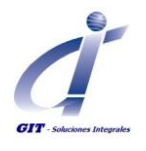

## Tabla de contenido

| Creando una Base de datos SQL                           |    |
|---------------------------------------------------------|----|
| Usando el ejecutable de creación de base de datos       | 4  |
| Usando los scripts para la creación de la base de datos | 15 |

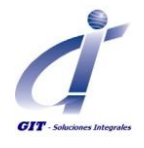

## Creando una base de datos SQL

### Requerimientos

- Se ha definido el servidor de base de datos y se ha verificado que cumple con los requerimientos mínimos de hardware y software<sup>1</sup>.
- Nombre del servidor de base de datos.
- Datos de usuario SA o similar para la creación de la base de datos.
- Archivo ejecutable para la creación de la base de datos v71\_sql\_database\_create.exe o archivos scripts para la creación de la base de datos V71\_sql\_Create\_New\_Database\_scripts.zip.
- Archivo de licencia **Template licence.sql** suministrado por GIT/Methodware en el momento de la entrega del software adquirido.

La creación de la base de datos SQL es requerida para la implementación de ERA en versión:

- Workgroup con base de datos
- Enterprise Wide

A continuación se describen los procedimientos para la creación de la base de datos usando el archivo ejecutable que a través de un ayudante de instalación creará la base de datos y el procedimiento para la creación de la base de datos usando los scripts para la definición de las tablas requeridas para el producto ERA.

Asegúrese de leer cuidadosamente este documento y seguir el procedimiento detallado. Si tiene alguna inquietud sobre este procedimiento por favor contacte al servicio de soporte en <u>soporte@gitltda.com</u>.

<sup>&</sup>lt;sup>1</sup> La instalación del motor de base de datos SQL debe estar configurado con tipo de autenticación Mixta.

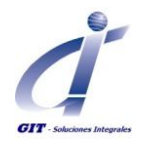

## Usando el ejecutable de creación de base de datos

Ubique el archivo ejecutable v71\_sql\_database\_create.exe e inicie la instalación haciendo doble clic o seleccionando la opción Abrir del menú disponible al hacer clic derecho sobre este archivo.

Considerando las configuraciones de seguridad en la estación de trabajo podrá obtener un mensaje de advertencia de seguridad, clic en **Ejecutar** para continuar.

La siguiente ventana le mostrará el progreso en la preparación para la ejecución del ayudante de instalación.

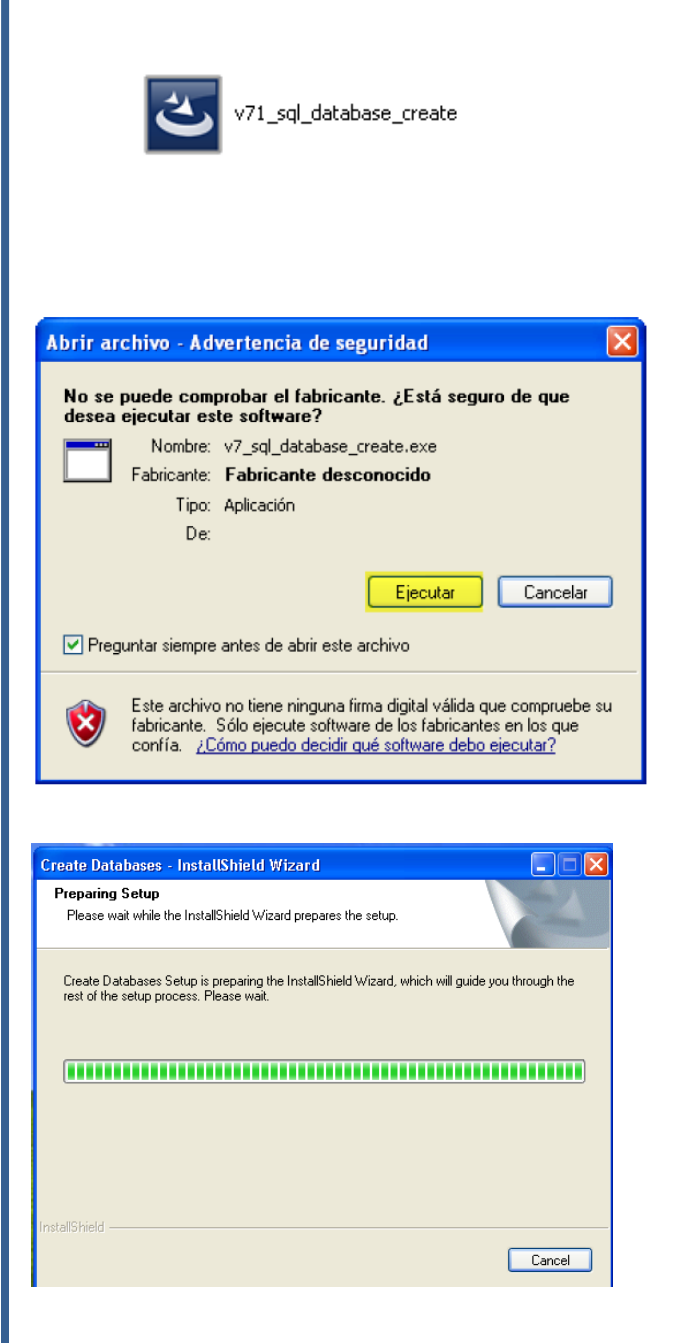

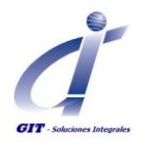

Se iniciara el ayudante de instalación que le guiara en el proceso de creación de la base de datos.

Clic en Next para continuar

Seleccione el idioma en el que se hará la instalación. Esta selecciona determinará el idioma en el que la base de datos será creada.

Clic en Next para continuar

Especifique el servidor de base de datos e ingrese los datos de usuario para establecer la conexión.

Se recomienda utilizar la autenticación de SQL para tener mayor seguridad en el acceso.

Para esto es requerido los datos del usuario SA o similar de la base de datos

Clic en Next para continuar

| Create Databases - InstallShield Wizard |                                                                                                    |  |  |  |
|-----------------------------------------|----------------------------------------------------------------------------------------------------|--|--|--|
|                                         | Welcome to the InstallShield Wizard for Create<br>Databases                                          |  |  |  |
|                                         | The InstallShield Wizard will install Create Databases on<br>your computer. To continue, click Next. |  |  |  |
|                                         |                                                                                                    |  |  |  |
|                                         | < Back Next > Cancel                                                                                 |  |  |  |

| Create Databases - InstallShield Wizard        |        |        | X      |
|------------------------------------------------|--------|--------|--------|
| Select Database Language                       |        |        | No.    |
| Please select the Language you wish to install |        |        |        |
| 💿 English                                      |        |        |        |
|                                                |        |        |        |
|                                                |        |        |        |
|                                                |        |        |        |
|                                                |        |        |        |
|                                                |        |        |        |
| InstallShield                                  |        |        |        |
|                                                | < Back | Next > | Cancel |

| Create Databases - InstallShield Wizard                                                                                                    |
|----------------------------------------------------------------------------------------------------|
| Database Server                                                                                                    |
| Select database server and authentication method.                                                                                                    |
| Select the database server to install to from the list below or click Browse to see a list of all<br>database servers. You can also specify the way to authenticate your login using Windows<br>authentication or a SQL Login ID and Password. |
| Note: Only Log in if you have Systems Administrator Privileges!!                                                                                                    |
| Database Server:                                                                                                    |
| PRUEBAS\SQLEXPRESS Browse                                                                                                    |
| Connect using:                                                                                                    |
| O Windows authentication                                                                                                    |
| SQL Server authentication using the Login ID and password below                                                                                                    |
| Login ID: sa                                                                                                    |
| Password:                                                                                                    |
| InstallShield                                                                                                    |
| KBack Next> Cancel                                                                                                    |

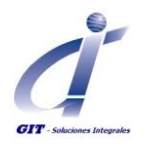

|                                                                | Create Databases - InstallShield Wizard                                            |
|----------------------------------------------------------------|------------------------------------------------------------------------------------|
|                                                                | Enter Text<br>Please enter information in the field below.                         |
| Ingrese el nombre de la base de<br>datos a crear se recomienda | Enter the name of the Production Database to be created                            |
| acrosificar un nombre relative al                              | ERAName                                                                            |
|                                                                |                                                                                    |
| modelo a crear en ERA                                          |                                                                                    |
| Clic en <b>Next</b> para continuar                             | InstallShield                                                                      |
|                                                                | < Back Next > Cancel                                                               |
| Especifique el nombre de la                                    |                                                                                    |
| base de datos de configuración,                                |                                                                                    |
| por defecto la herramienta                                     | Create Databases - InstallShield Wizard                                            |
| sugerirá el mismo nombre                                       | Enter Text Please enter information in the field below.                            |
| ingresado en el paso anterior                                  | Friter the Name of the Configuration Database to be Created                        |
| con el sufijo "_config".                                       |                                                                                    |
| Sa racamianda daiar asta                                       | ERAName_config                                                                     |
| se recomienda dejar este                                       |                                                                                    |
| facilitará la identificación de la                             |                                                                                    |
| hase de dates en use y el                                      |                                                                                    |
| modele EBA relacionade                                         |                                                                                    |
|                                                                | InstallShield Cancel                                                               |
| Clic en <b>Next</b> para continuar.                            | Create Databases - InstallShield Wizard                                            |
| •                                                              | Create Databases                                                                   |
| Indique si se creará un nuevo                                  |                                                                                    |
| usuario para esta base de datos.                               | Will you be creating a new user for this database, select "No'if using an existing |
| se recomienda seleccionara SI                                  | User?                                                                              |
| de tal forma que se cree un                                    |                                                                                    |
| usuario específicamente para el                                |                                                                                    |
| uso de la base de datos del                                    |                                                                                    |
| modelo FRA                                                     |                                                                                    |
|                                                                | InstallShield                                                                      |
| Clic en <b>Next</b> para continuar.                            |                                                                                    |
|                                                                |                                                                                    |

Documento con control de copia ©

Fecha Actualización. 13/08/2012

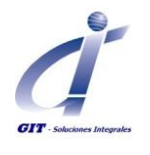

## Creando una Base de Datos SQL

Si ha seleccionado SI en el paso anterior, especifique los datos de usuario, tenga en cuenta que la validación de la complejidad de la contraseña y otras características de seguridad del usuario serán validadas directamente por el manejador de base de datos. Por lo tanto ingrese los datos de usuario considerando estas configuraciones.

Clic en Next para continuar.

Seleccione la ubicación del archivo .mdf para la base de datos de producción, la ruta sugerida por defecto es C:\Program Files\Microsoft SQL Server\MSSQL\Data\ sin embargo esta ruta puede ser diferente para su instalación. Verifique esta información con el DBA.

Clic en Next para continuar

Seleccione la ubicación del archivo de log para la **base de datos de producción**, la ruta sugerida por defecto es C:\Program Files\Microsoft SQL Server\MSSQL\Data\ sin embargo esta ruta puede ser diferente para su instalación. Verifique esta información con el DBA.

Clic en Next para continuar.

Documento con control de copia ©

Fecha Actualización. 13/08/2012

Elaborado Por. Ing. Angélica Hernandez Actualizado Por: Jackeline González

 Create Databases
 Create Databases

 This screen allows you to create a new User, which will be given Admin and Security rights for database to be created.

 Enter a User Login Name:

 Enter a User Login Name:

 (optional):

 Enter User Login Password:

| Create Databases - InstallShield Wizard                                      |               |
|------------------------------------------------------------------------------|---------------|
| Choose Destination Location<br>Select folder where setup will install files. |               |
| Choose the location of the .mdf file for the production database             |               |
| C:\Program Files\Microsoft SQL Server\MSSQL\Data                             |               |
|                                                                              | Browse        |
| InstallShield < Back                                                         | Next > Cancel |

| C      | reate Databases - InstallShield Wizard 🛛 🛛 🔀                                                                                                    |
|--------|----------------------------------------------------------------------------------------------------|
|        | Choose Destination Location Select folder where setup will install files.                                                                                                    |
| a<br>t | Choose the location of the log file for the production database if different from .mdf file<br>location.<br>As a guide, the log should be placed in the same drive as the .mdf file. |
|        | Archivos de programa/Microsoft SQL Server/MSSQL10_50 SQLEXPRESS/MSSQL/DATAX                                                                                                    |
| In     | stal/Shield Cancel                                                                                                    |

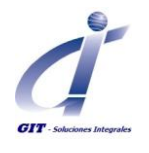

Seleccione la ubicación del archivo .mdf para **la base de datos de configuración**, la ruta sugerida por defecto es C:\Program Files\Microsoft SQL Server\MSSQL\Data\ sin embargo esta ruta puede ser diferente para su instalación. Verifique esta información con el DBA.

Clic en Next para continuar.

Seleccione la ubicación del archivo de log para la **base de datos de configuración**, la ruta sugerida por defecto es C:\Program Files\Microsoft SQL Server\MSSQL\Data\ sin embargo esta ruta puede ser diferente para su instalación. Verifique esta información con el DBA.

Clic en Next para continuar.

La siguiente ventana muestra el resumen de los parámetros configurados para la instalación si es correcto clic en **Next** para continuar.

| Choose Destination Location                                                                                                    |                                                                              |                                       |
|----------------------------------------------------------------------------------------------------|------------------------------------------------------------------------------|---------------------------------------|
| Select folder where setup will install files.                                                                                                    |                                                                              |                                       |
| Choose the location of the .mdf file for the co                                                                                                    | onfiguration database.                                                       |                                       |
| Archivos de programa\Microsoft SQL Serve                                                                                                    | r\MSSQL10_50.SQLEXPRE                                                        | SS\MSSQL\DATA\                        |
|                                                                                                    |                                                                              | Browse                                |
|                                                                                                    |                                                                              |                                       |
| InstallShield -                                                                                                    | < Back Next                                                                  | Cancel                                |
|                                                                                                    |                                                                              |                                       |
| Create Databases - InstallShield Wiza                                                                                                    | rd                                                                           | YTT OFGER GROUD                       |
| Choose Destination Location                                                                                                    |                                                                              | and the                               |
| Select folder where setup will install files.                                                                                                    |                                                                              | 1 1 1 1 1 1 1 1 1 1 1 1 1 1 1 1 1 1 1 |
| Choose the location of the log file for the co                                                                                                    | nfiguration database if differer                                             | nt from .mdf file                     |
| As a guide, the log should be placed in the s                                                                                                    | same drive as the .mdf file.                                                 |                                       |
|                                                                                                    |                                                                              |                                       |
| Archivos de programa\Microsoft SQL Serve                                                                                                    | MSSQL10_50.SQLEXPRE                                                          | SS\MSSQL\DATA\                        |
| erchivos de programa\Microsoft SQL Serve                                                                                                    | er\MSSQL10_50.SQLEXPRE                                                       | SS\MSSQL\DATA\                        |
| erchivos de programa Microsolt SUL Serva                                                                                                    | r/MSSQL10_50.SQLEXPRE                                                        | Browse                                |
| erchivos de programa Microsoft SUL Serve                                                                                                    | r\MSSQL10_50.SQLEXPRE                                                        | SS\MSSQL\DATA\<br>Browse              |
| <u>etrehivos de programa Microsoft SUL Serve</u>                                                                                                    | r\MSSQL10_50.SQLEXPRE                                                        | SSVMSSQLVDATAV<br>Browse              |
| <u>estrehivos de programa Microsoft SUL Serve</u>                                                                                                    | HMSSQL10 <u>50 SQLEXPRE</u>                                                  | SSIMSSQLIDATAN<br>Browse              |
| <u>estehivos de programa Microsoft SUL Serve</u>                                                                                                    | KIMSSOL10_50 SOLEXPRE                                                        | SSIMSSQLIDATAI                        |
| <u>exteniivos de programa Microsoft SUL Serve</u><br>InstaliShield                                                                                                    | KIMSSOLIO_50 SOLEXPRE                                                        | SSIMSSQLIDATAI                        |
| <u>exteniivos de programa Microsoft SUL Serve</u><br>InstallShield                                                                                                    | KMSSOLIO_50 SOLEXPRE                                                         | SSIMSSQLIDATAI<br>Browse<br>> Cancel  |
| <u>estehivos de programa Microsoft SUL Serve</u><br>InstaliShield -                                                                                                    | RAMSSOLIO_50 SOLEXPRE                                                        | SSAMSSQLADATAA<br>Browse<br>Cancel    |
| <u>exteniivos de programa Microsoft SUL Serve</u><br>InstaliShield                                                                                                    | RIMSSOLIO_50 SOLEXPRE                                                        | SSAMSSQLADATAA<br>Browse<br>Cancel    |
| <u>Exteriivos de programa Microsoft SUL Serve</u><br>InstaliShield                                                                                                    | RIMSSOLIO_50 SOLEXPRE                                                        | SSIMSSQLIDATAI<br>Browse              |
| InstallShieldCreate Databases - InstallShield Wizar<br>Create Database Details                                                                                                    | rtd                                                                          | SSIMSSQLIDATAI<br>Browse              |
| InstallShield<br>Create Databases - InstallShield Wizar<br>Create Database Details                                                                                                    | rt MSSOL10_50 SOLEXPRE                                                       | SSIMSSQLIDATAI<br>Browse<br>Cancel    |
| Create Databases - InstallShield Wizar<br>Create Database Details                                                                                                    | rt MSSOL10_50 SOLEXPRE                                                       | SSIMSSQLIDATAI<br>Browse<br>Cancel    |
| Create Databases - InstallShield Wizar<br>Create Databases - InstallShield Wizar<br>Create Database Details                                                                                                    | ALMSSOLID_50 SOLEXPRE                                                        | SSIMSSQLIDATAI<br>Browse<br>> Cancel  |
| Create Databases - InstallShield Wizar<br>Create Databases - InstallShield Wizar<br>Create Database Details<br>Setup has enough information to begin creat<br>If you are satisfied with the settings, click Ne<br>Current Settings:                                                                                                    | rtMSSQL10_50 SQLEXPRE                                                        | SSIMSSOLIDATAI<br>Browse<br>Cancel    |
| Create Databases - InstallShield Wizar Create Databases - InstallShield Wizar Create Database Details Setup has enough information to begin creat If you want to review or change any of the s If you are satisfied with the settings, click Ne Current Settings: User Information: CEDEVED                                                                                                    | rtMSSQL10_50 SQLEXPRE                                                        | SSIMSSQLIDATAI<br>Browse<br>> Cancel  |
| Create Databases - InstallShield Wizar Create Databases - InstallShield Wizar Create Database Details Setup has enough information to begin creat If you want to review or change any of the s If you are satisfied with the settings, click Ne Current Settings: User Information: SERVER: PRICENSISTER PRICEAS/SOLEXPRESS PROPUNCITION ID ATABASES                                                                                                    | ALMSSOLID_50 SOLEXPRE                                                        | SSIMSSQLIDATAI<br>Browse<br>Cancel    |
| Create Databases - InstallShield Wizar Create Databases - InstallShield Wizar Create Database Details Setup has enough information to begin creat If you want to review or change any of the s If you are to review or change any of the s If you are to review or change any of the s If you                                                                                                    | rd<br>ing the Database.<br>kt.                                               | SSIMSSQLIDATAI<br>Browse<br>Cancel    |
| Create Databases - InstallShield Wizar Create Databases - InstallShield Wizar Create Database Details Setup has enough information to begin creat If you want to review or change any of the s If you are to review or change any of the s If you are to review or change any of the s If you                                                                                                    | rd<br>ing the Database.<br>ettings, click Back.<br>xt.                       | SSIMSSQLIDATAI<br>Browse<br>Cancel    |
| Create Databases - InstallShield Wiza Create Database Details Create Database Details Setup has enough information to begin creat If you want to review or change any of the s If you are to the settings; User Information: SERVER: PRUEDASVSQLEXPRESS PRODUCTION DATABASE: PRUEBAS_Config USER NAME: eradmin                                                                                                    | rtd<br>( Back Next<br>rd<br>ing the Database.<br>ettings, click Back.<br>xt. | SSIMISSQLIDATAI<br>Browse<br>Cancel   |
| Create Databases - InstallShield Wiza<br>Create Databases - InstallShield Wiza<br>Create Database Details<br>Setup has enough information to begin creat<br>If you want to review or change any of the s<br>If you are satisfied with the settings, click Ne<br>Current Settings:<br>User Information:<br>SERVER:<br>PRODUCTION DATABASE:<br>PRODUCTION PATABASE:<br>PRODUCTION PATABASE:<br>PRODUCTION FILE PATH:                                                                                                    | rd<br>ing the Database.<br>ettings, click Back.<br>st.                       | SSIMSSQLIDATAI<br>Browse              |
| Create Databases - InstallShield Wizar<br>Create Database - InstallShield Wizar<br>Create Database Details<br>Setup has enough information to begin creat<br>If you want to review or change any of the s<br>If you want to review or change any of the s<br>If you are satisfied with the settings, click Ne<br>Current Settings:<br>User Information:<br>SERVER:<br>PRODUCTION DATABASE:<br>PRODUCTION PATABASE:<br>PRODUCTION PATABASE:<br>PRODUCTION PATABASE:<br>PRODUCTION PATABASE:<br>PRODUCTION PATABASE:<br>PRODUCTION PATABASE:<br>PRODUCTION PATABASE:<br>PRODUCTION PATABASE:<br>PRODUCTION FILE PATH:                                                                                                    | rtd<br>( Back Next<br>rd<br>ing the Database,<br>ettings, click Back,<br>xt. | SSIMSSQLIDATAI<br>Browse              |
| Create Databases - InstallShield Wizar<br>Create Database Details<br>Setup has enough information to begin creat<br>If you want to review or change any of the s<br>If you want to review or change any of the s<br>If y | rtd<br>( Back Next<br>rd<br>ing the Database,<br>ettings, click Back,<br>xt. | SSIMSSOLIDATAI<br>Browse              |

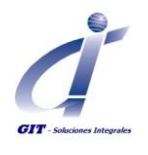

Si todos los parámetros de configuración son correctos podrá iniciar la instalación clic en **Install**, si requiera ajustar alguno parámetro en este paso podrá regresar a hacer los cambios.

El ayudante de instalación mostrará el progreso en la creación de la base de datos.

Si dispone del archivo de licencia haga clic en Si para cargarlo a la base de datos en creación.

| Create Databases - InstallShield Wiza                      | rd                                                                                                    |
|------------------------------------------------------------|----------------------------------------------------------------------------------------------------|
| Ready to Install the Program                               | A set of the set of the set of th |
| The wizard is ready to begin installation.                 | 1 million (1997)                                                                                                    |
| Click Install to begin the installation.                   |                                                                                                    |
| If you want to review or change any of your<br>the wizard. | installation settings, click Back. Click Cancel to exit                                                                                                    |
|                                                            |                                                                                                    |
|                                                            |                                                                                                    |
| nstallShield                                               |                                                                                                    |
|                                                            | < Back Install Cancel                                                                                                    |
|                                                            |                                                                                                    |
|                                                            |                                                                                                    |
|                                                            | ILAUASE LITEALE                                                                                                    |
| Create Databases - InstallShield Wiza                      | rd                                                                                                    |
| Setup Status                                               |                                                                                                    |
|                                                            |                                                                                                    |
| The InstallShield Wizard is installing Create              | Databases                                                                                                    |
|                                                            |                                                                                                    |
|                                                            |                                                                                                    |
|                                                            |                                                                                                    |
|                                                            |                                                                                                    |
| <u></u>                                                    |                                                                                                    |
|                                                            |                                                                                                    |
|                                                            |                                                                                                    |
|                                                            |                                                                                                    |
| nstallShield                                               |                                                                                                    |
|                                                            | Cancel                                                                                                    |
|                                                            |                                                                                                    |
|                                                            |                                                                                                    |
|                                                            | 11                                                                                                    |
| Question                                                   |                                                                                                    |
| Would you like the SQL licence to be loaded document       | now? Select 'No' if you have not yet recieved the SQL licence.                                                                                                    |
| Sí                                                         | No                                                                                                    |
|                                                            |                                                                                                    |
|                                                            |                                                                                                    |
|                                                            |                                                                                                    |
|                                                            |                                                                                                    |
|                                                            |                                                                                                    |
|                                                            |                                                                                                    |

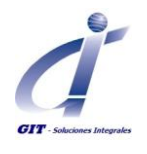

Si ha seleccionado SI en el paso anterior, ubique el archivo Template Licence.sql y clic en **Abrir** para continuar.

Este archivo de licencia es suministrado por GIT/Methodware en el momento de la entrega de las licencias.

Si la creación de la base de datos ha sido exitosa con los parámetros configurados obtendrá un mensaje como el que se muestra a la derecha.

Clic en Finish para finalizar.

Desde el administrador de base de datos o similar es necesario verificar que el usuario creado en este procedimiento quedo con las funciones:

- db\_datareader.
- db\_datawriter.

| etect the Lice                                                                                                    | nce.sql Fil                                                                                                    | e                                                                                                    |                                                                                                    |                          |                |          |         |
|----------------------------------------------------------------------------------------------------|----------------------------------------------------------------------------------------------------|----------------------------------------------------------------------------------------------------|----------------------------------------------------------------------------------------------------|--------------------------|----------------|----------|---------|
| Buscar en:                                                                                                    | 🞯 Escritor                                                                                                    | rio                                                                                                    |                                                                                                    | *                        | <b>(</b> )     | ⊳        |         |
|                                                                                                    | Amis docu                                                                                                    | mentos                                                                                                    |                                                                                                    |                          |                |          |         |
| 3                                                                                                    | Mi PC                                                                                                    | inoncos                                                                                                    |                                                                                                    |                          |                |          |         |
| Documentos                                                                                                    | Mis sitios                                                                                                    | ; de red                                                                                                    |                                                                                                    |                          |                |          |         |
|                                                                                                    | Encerpris                                                                                                    | se ogu urtense (o u                                                                                                    | (sers)                                                                                                    |                          |                |          |         |
|                                                                                                    |                                                                                                    |                                                                                                    |                                                                                                    |                          |                |          |         |
| Escritorio                                                                                                    |                                                                                                    |                                                                                                    |                                                                                                    |                          |                |          |         |
|                                                                                                    |                                                                                                    |                                                                                                    |                                                                                                    |                          |                |          |         |
| 2                                                                                                    |                                                                                                    |                                                                                                    |                                                                                                    |                          |                |          |         |
| Mis documentos                                                                                                    |                                                                                                    |                                                                                                    |                                                                                                    |                          |                |          |         |
|                                                                                                    |                                                                                                    |                                                                                                    |                                                                                                    |                          |                |          |         |
|                                                                                                    |                                                                                                    |                                                                                                    |                                                                                                    |                          |                |          |         |
| Mi PC                                                                                                    |                                                                                                    |                                                                                                    |                                                                                                    |                          |                |          |         |
|                                                                                                    | Maarkaa                                                                                                    | Estavoira COL I                                                                                                    |                                                                                                    |                          |                |          | Abric   |
|                                                                                                    | Nombre:                                                                                                    | Enterprise SQL L                                                                                                    | license (o User                                                                                                    | sj                       |                |          | ADII    |
| Mis sitios de red                                                                                                    | Tipo:                                                                                                    | Text files (*.sql)                                                                                                    |                                                                                                    |                          |                | *        | Cancela |
|                                                                                                    |                                                                                                    |                                                                                                    |                                                                                                    |                          |                |          |         |
|                                                                                                    |                                                                                                    |                                                                                                    |                                                                                                    |                          |                |          |         |
| Create Databa                                                                                                    | ases - Insta                                                                                                    | llShield Wizar                                                                                                    | d                                                                                                    |                          |                |          |         |
|                                                                                                    |                                                                                                    | InstallShield                                                                                                    | d Wizard Cor                                                                                                    | nplete                   |                |          |         |
|                                                                                                    |                                                                                                    |                                                                                                    |                                                                                                    |                          |                |          |         |
|                                                                                                    |                                                                                                    | The InstallShi                                                                                                    | eld Wizard has<br>Niek Einish te e                                                                                                    | successfi                | ully installed | d Create |         |
|                                                                                                    |                                                                                                    |                                                                                                    | SICK FILISH (D C                                                                                                    | AICUTE 1912              | 310.           |          |         |
|                                                                                                    |                                                                                                    |                                                                                                    |                                                                                                    |                          |                |          |         |
|                                                                                                    |                                                                                                    |                                                                                                    |                                                                                                    |                          |                |          |         |
|                                                                                                    |                                                                                                    |                                                                                                    |                                                                                                    |                          |                |          |         |
|                                                                                                    |                                                                                                    |                                                                                                    |                                                                                                    |                          |                |          |         |
|                                                                                                    |                                                                                                    |                                                                                                    |                                                                                                    |                          |                |          |         |
|                                                                                                    |                                                                                                    |                                                                                                    |                                                                                                    |                          |                |          |         |
|                                                                                                    |                                                                                                    |                                                                                                    |                                                                                                    |                          |                |          |         |
|                                                                                                    |                                                                                                    |                                                                                                    |                                                                                                    |                          |                |          |         |
|                                                                                                    |                                                                                                    |                                                                                                    |                                                                                                    |                          |                |          |         |
|                                                                                                    |                                                                                                    |                                                                                                    |                                                                                                    |                          |                |          |         |
|                                                                                                    |                                                                                                    |                                                                                                    |                                                                                                    |                          |                |          |         |
|                                                                                                    |                                                                                                    |                                                                                                    | < Back                                                                                                    | Fi                       | iish           | Cancel   |         |
|                                                                                                    |                                                                                                    |                                                                                                    | < Back                                                                                                    | Fi                       | iish           | Cancel   |         |
|                                                                                                    |                                                                                                    |                                                                                                    | < Back                                                                                                    | Fir                      | iish           | Cancel   |         |
| Usuario de la b                                                                                                    | ase de datos                                                                                                    | angelicahm                                                                                                    | - Back                                                                                                    | Fir                      | ish            | Cancel   |         |
| Usuario de la b<br>Seleccionar una pág                                                                                                    | ase de datos - 1<br>ras                                                                                                    | angelicahm<br>Generar recuencia de con                                                                                                    | < Back                                                                                                    | Fir                      | ish            | Cancel   |         |
| Usuario de la b<br>Seleccionar una pág<br>Propiedade exten                                                                                                    | ase de datos - ria<br>ria<br>den protes - No                                                                                                    | angelicahm<br>Generar recuencia de con                                                                                                    | < Back                                                                                                    | da<br>Jauario            | ish            | Cancel   |         |
| Cusuario de la b<br>Seleccionar una paga<br>general<br>general | ase de datos - re<br>res<br>dela protege<br>No                                                                                                    | angelicahm<br>Benerar recuencia de con<br>mère de unuaix:<br>③ Nonise de tricio de re                                                                                                    | < Back                                                                                                    | da<br>Jauario<br>Jauario | nish           | Cancel   |         |
| Usuario de la b<br>Seleccona una peo<br>de General<br>de Elemento que pue<br>Propiedades extent                                                                                                    | ase de datos - c<br>rea<br>des protege<br>No                                                                                                    | angelicahm<br>Generar secuencia de com<br>Morte de usualio:<br>> Nombre de richicio de se                                                                                                    | < Back                                                                                                    | da<br>Jauario<br>Jauario | nish           | Cancel   |         |
| Usuario de la b<br>Selectionar una pasa<br>General<br>Elemento que pue<br>Propiedades extend                                                                                                    | ase de datos - s<br>rea de datos - s<br>den protese<br>No                                                                                                    | angelicalm<br>General secuencia de con<br>mbre de usuaio:<br>Nombre de sirio de se<br>Nombre de cierci                                                                                                    | < Back<br>nandos ← ∭Ayuu<br>seisión: ID to<br>c                                                                                                    | da<br>Jauario<br>Jauario | ish            | Cancel   |         |
| Usuario de la b<br>Seleccionar una pág<br>Elemento que pue<br>Propiedades extend                                                                                                    | ase de datos - 1<br>rea S C<br>den proteze<br>No                                                                                                    | angelicalm<br>Generar secuencia de com<br>mbre de usuaio:<br>Nombre de clarica de sicol de se<br>Nombre de clarica<br>Nombre de clarica<br>Nombre de clarica                                                                                                    | < Back                                                                                                    | da<br>Jauario<br>Jauario | ish            | Cancel   |         |
| Usuario de la b<br>Selectorar una paga<br>Elemento que pue<br>Elemento que pue<br>Propiedades extend                                                                                                    | ase de datos - c<br>rea<br>den protege<br>didas No                                                                                                    | angelicalm<br>Eseretar secuencia de con<br>mbre de unuairo:<br>Nombre de cardinado<br>Nombre de cardinado<br>Nombre de cardinado<br>Si ninico de seción<br>quema procedar de cardinado                                                                                                    | < Back<br>hander • 👔 Ayuu<br>esilon: ID 0<br>ID 0<br>ID 0<br>ID 0<br>ID 0<br>ID 0<br>ID 0<br>ID 0                                                                                                    | da<br>Jauario<br>Jauario | ish            | Cancel   |         |
| Usuario de la b<br>Seleccionar una póo<br>Elemento que pue<br>Propiedades extenc                                                                                                    | ase de datos - d<br>rea<br>den protege<br>E ac<br>E ac                                                                                                    | angelicahm<br>Berear recuencia de com<br>mère de usuaire.<br>Il Nombre de continado<br>Nombre de continado<br>Nombre de continado<br>Nombre de continado<br>quema propiedad de este<br>quema propiedad                                                                                                    | < Back<br>nandos + C Ayuu<br>esión: II t<br>II t<br>II t<br>II t<br>II t<br>II t<br>II t<br>II                                                                                                    | da<br>Jauario<br>Jauario | ish            | Cancel   |         |
| Usuario de la b<br>Seleccionar una page<br>Elemento que pue<br>Frapiedade: extenci                                                                                                    | ase de datos - 1<br>ro<br>-den pologe<br>No<br>Exc                                                                                                    | angelicalm<br>Generar recuencia de com<br>mbre de usuaire<br>In Nombre de contineado<br>Nombre de contineado<br>Nombre de contineado<br>Nombre de contineado<br>Quemo propiedad de este<br>Sin nicio de seaión<br>quemos propiedad de usaí<br>J ED Buzazcio<br>J ED Buzazcio                                                                                                    | < Back                                                                                                    | da<br>Jauario<br>Jauario | ish            | Cancel   |         |
| Usuario de la b<br>Selectionar una pag<br>Elemento que pué<br>Flemento que pué<br>Propiedades extenc                                                                                                    | ase de datos - 1<br>ro<br>den pologe<br>No<br>Esc<br>Esc                                                                                                    | angelicahm<br>Generar secuencia de com<br>mbre de usuaio:<br>Nonber de nicio de se<br>Nonber de calexe:<br>Sin nicio de sestión<br>quena predeteminado:<br>quena predeteminado:<br>guenas predeteminado:<br>guenas predeteminado:<br>guenas predeteminado:<br>guenas predeteminado:<br>guenas predeteminado:<br>guenas predeteminado:<br>da_accessadim<br>da_backuppentor                                                                                                    | < Back                                                                                                    | da<br>Jauario<br>Jauario | ish            | Cancel   |         |
| Usuario de la b Soleccionar una púo     General     Fenenios que pue     Propiedades extenno                                                                                                    | ase de datos - 1<br>rei<br>elen polege<br>No<br>Esc<br>Esc<br>Esc                                                                                                    | angelicahm<br>Generar secuencia de com<br>mbre de usuario:<br>Nombre de noio de se<br>Nombre de contracto<br>Nombre de clare:<br>Sin inicio de sezión<br>quema predeteminado:<br>quema predeteminado:<br>quema predeteminado:<br>da backupoperator<br>da backupoperator<br>da daserader                                                                                                    | < Back                                                                                                    | da<br>Jaurio<br>Jaurio   | ish            | Cancel   |         |
| Usuario de la b Seleccionar una páz Depara Depara Elementos que pue Flopiedades extenc                                                                                                    | ase de datos.<br>rei si si si si si si si si si si si si si                                                                                                    | angelicahm<br>Generar secuencia de com<br>mbre de usuaio:<br>Nonbes de sinci de se<br>Nonbes de de carticada<br>Nonbes de de carticada<br>Nonbes de de care:<br>Sin riscio de seción<br>guenas predeterminado:<br>guenas predeterminado:<br>guenas predeterminado:<br>guenas predeterminado:<br>da, datareader<br>da, datareader<br>da, datareader<br>da, datareader                                                                                                    | < Back                                                                                                    | da<br>Vauario<br>Jauario | nish           | Cancel   |         |
| Usuario de la b Seleccionar una pás Gereral Flemento que pue Flemento que pue Flemento que pue Flemento que pue Contración Servidor:                                                                                                    | ase de datos - c<br>sea polese<br>No<br>Exercisión<br>Exercisión<br>Ex                                                                                                    | angelication<br>Enternational de com<br>mbre de usuaio:<br>Nombre de nicio de serio<br>Nombre de nicio de serio<br>Nombre de nicio de serio<br>Nombre de de serio<br>Sin fisico de serio<br>Sin fisico de serio<br>Quemas prodeterminado<br>quemas propriedad<br>de serie<br>quemas propriedad<br>de serie<br>quemas propriedad<br>de serie<br>quemas propriedad<br>de de serio<br>quemas propriedad<br>de de serio<br>quemas propriedad<br>de de serio<br>quemas propriedad<br>de de serio<br>quemas propriedad<br>de de serie<br>quemas propriedad<br>de de serio<br>quemas propriedad<br>de de serie<br>quemas propriedad<br>de de serie<br>de guedavanter<br>de de de serie<br>de de de serie<br>de de de de serie<br>de de de serie<br>de de de de serie<br>de de de de serie<br>de de de de de de serie<br>de de de de de de de de de de de de de d                                                                                                    | < Back                                                                                                    | da<br>Jauario<br>Jauario | ish            | Cancel   |         |
| Usuario de la b Seleccionar una pas General Elemento que pue Propiedades extend Propiedades extend Conesión Servidos: Conesión:                                                                                                    | ase de dalos - Carlos - Carlos                                                                                                    | angelicahm<br>General secuencia de com<br>mbre de usuaio:<br>Nombre de visico de se<br>Nombre de visico de se<br>Nombre de visico de se<br>Nombre de visico de se<br>Sin nico de seatón<br>Quenas procideminado:<br>quenas procideminado:<br>quenas procideminado:<br>quenas procideminado:<br>guenas procideminado:<br>quenas procideminado:<br>quenas procideminado:<br>quenas procideminado:<br>quenas procideminado:<br>quenas procideminado:<br>de judicado de seterior<br>de duadoria de seterior<br>de duadoria de seterior<br>de duad | Image: Control of the second second secon                                                                                                    | Ja<br>Jauario<br>Jauario | nish           | Cancel   |         |
| Usuario de la b Seleccionar una pela General Propiedades extend Propiedades extend Coneción Servidor: Coneción Servidor: 24                                                                                                    | ase de datos - 1<br>rea - 1<br>den protege<br>Rea - 1<br>Rea - 1<br>R | angelicalm<br>General secuencia de con<br>mbre de usuaio:<br>Nombe de vicio de per<br>Nombe de centinado<br>Nombe de centinado<br>Nombe de centinado<br>Quesa projeded de ette<br>permas de projeded de ette<br>permas de projeded de ette<br>permas de projeded de ette<br>permas de projeded de ette<br>permas de projeded de ette<br>permas de projeded de ette<br>permas de projeded de ette<br>permas de foropieded<br>10 Usuazio<br>10 de accessarian<br>de deduniter<br>de deduniter<br>de deduniter<br>de deduniter<br>de descessarian<br>de backunoperator<br>de backunoperator<br>de b                                                    | < Back<br>andos • 🕐 Ayuu<br>esón:<br>ID T<br>ID T | ja<br>Jauszio<br>Jauszio | ish            | Cancel   |         |
| Usuario de la b Seleccionar una paga General Propiedades extend Propiedades extend Propiedades extend Conesión Servido: Conesión: servido: Conesión: servido: Conesión: servido: Conesión: servido: Conesión: servido: Conesión: servido: Conesión: servido: Conesión: Servido: Conesión: Servido: Conesión: Servido: Conesión: Servido: Conesión: Servido: Conesión: Servido: Conesión: Servido: Conesión: Servido: Conesión: Servido: Conesión: Conesión: Servido: Conesión: Conesión: Co                                                                                                    | ase de datos - d<br>res - d<br>den protege<br>datas - No<br>E ac<br>E ac<br>E ac<br>E ac<br>E ac<br>E ac<br>E ac<br>E ac                                                                                                    | angelicalm<br>General secuencia de con<br>mbre de usuáio:<br>Nombre de sincio de se<br>Nombre de cartínicado<br>Nombre de cartínicado<br>Nombre de cartínicado<br>Quena propriedad<br>10 Disaurato<br>de acocesadami<br>de backupoperator<br>de de daventer<br>de de daventer                                                                                                    | < Back<br>handos • 👔 Ayuu<br>esión: ID 0<br>ID 0<br>ID 0<br>ID 0<br>ID 0<br>ID 0<br>ID 0<br>ID 0                                                                                                    | ia<br>Jauazio<br>Jauazio | nish           | Cancel   |         |
| Usuario de la b Selectonar una page Ceneral Fenencio que pue Propiedades extend Conesión Servido: Conesión: 39 Propiedades extended Conesión: 39 Propiedades puedeades extended Conesión: 39 Propiedades puedeades extended Conesión: 39 Propiedades puedeades puedeades                                                                                                    | ase de datos - datos -                                                                                                    | angelicalm<br>General secuencia de con<br>mère de unuairo:<br>Nombe de cardinado<br>Nombe de cardinado<br>Nombe de cardinado<br>Nombe de cardinado<br>Quena propédar de secon<br>guenas propédar de secon<br>quenas propédar de secon<br>que de secon<br>de la description de la función de la<br>de Jacobicoperator<br>1 de Jacobicoperator<br>1 de J                                                                                  | < Back                                                                                                    | da<br>Jauario<br>Jauario | nish           | Cancel   |         |
| Usuario de la b Seleccionar una péo Eceneral Eceneral Propiedades extend Propiedades extend Contesión Servide: Contesión Servide: Contesión Contesión Conte                                                                                                    | ase de datos -<br>rea                                                                                                    | angelicahm<br>Generar recuencia de com<br>méro de uruario:<br>Nomber de continuado<br>Nomber de continuado<br>Nomber de continuado<br>Nomber de continuado<br>Son neio de seción<br>quema propiedad de este<br>quema propiedad de este<br>quema p                                                                                                | < Back                                                                                                    | da<br>Jauario<br>Jauario | ish            | Cancel   |         |

Elaborado Por. Ing. Angélica Hernandez Actualizado Por: Jackeline González

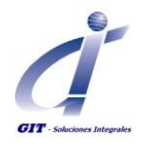

Podrá verificar que se crearon 44 tablas para cada base de datos, tanto de configuración como de producción.

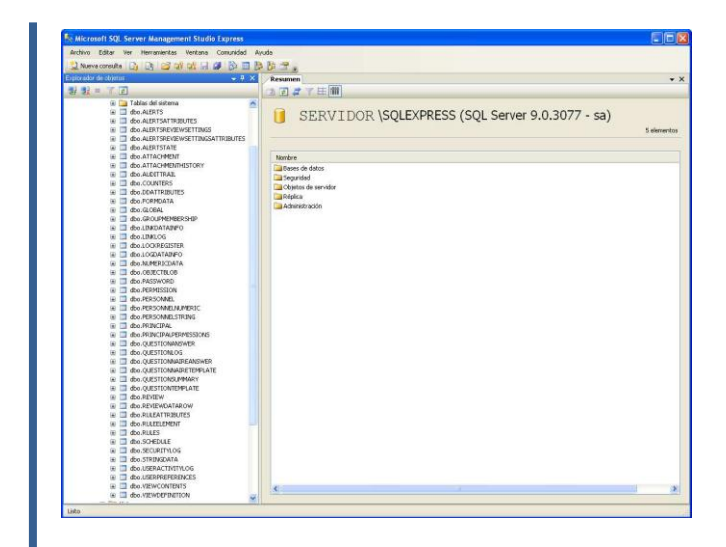

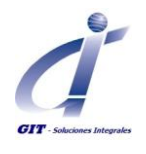

## Usando los scripts para la creación de la base de datos

Ubique el archivo comprimido que contiene los script para la creación de la base de datos.

Al descomprimir este archivo tendrá 5 archivos con extensión \*.sql que se deben ejecutar en el mismo orden que están numerados.

Utilizando el administrador de SQL podrá ejecutar los script seleccionando la opción **Archivo> Abrir> Archivo.** 

Seleccionar el script que Corresponda estos pasos se realizaran por cada script que se vaya a ejecutar. v71\_sql\_create\_scripts 17 KB

| 📄 01.createDatabase.sql | 2 KB  | I |
|-------------------------|-------|---|
| 📄 02.createTables.sql   | 26 KB | Т |
| 📄 03.addDbUsers.sql     | 3 KB  | Т |
| 📄 04.addBaseData.sql    | 8 KB  | Т |
| 📄 05.addRulesAlerts.sql | 52 KB | I |

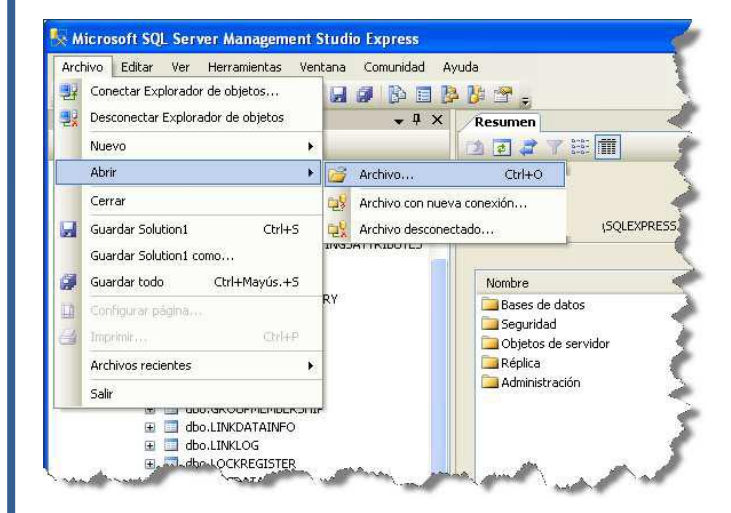

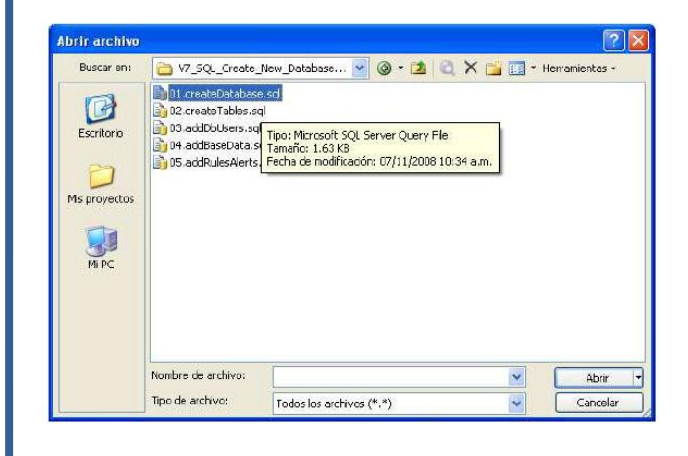

Documento con control de copia ©

Fecha Actualización. 13/08/2012

Elaborado Por. Ing. Angélica Hernandez Actualizado Por: Jackeline González

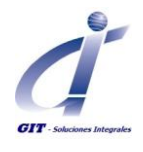

#### Script 01 – Create Database

Se deberán especificar los valores para las variables:

- *database*, Nombre de la base de datos de producción
- *logname*, Nombre para el archivo de log para la base de datos de producción
- *databaseConfig*, Nombre de la base de datos de configuración
- lognameConfig, Nombre para el archivo de log para la base de datos de producción
- *filepath*, Ruta para los archivos \*.mdf
- *logpath*, Ruta para los archivos de Log

### Script 02 – Create Tables

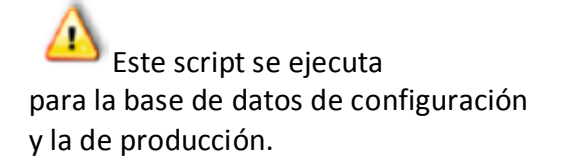

El script se ejecutara especificando el valor para:

 database, Nombre de la base de datos de producción

y nuevamente especificando el valor para:

 databaseConfig, Nombre de la base de datos de configuración.

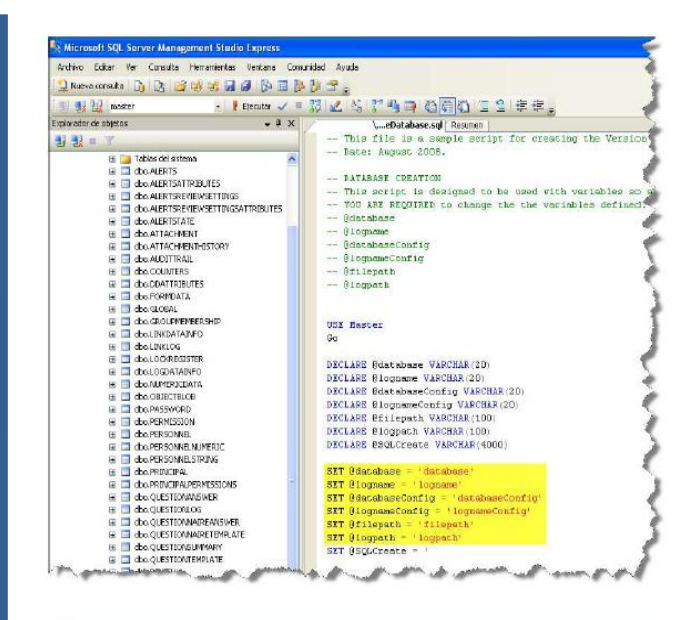

#### Ejemplo SET @database = 'ERAV7SC' SET @database = 'ERAV7SC\_Log' SET @databaseConfig = 'ERAV7SC\_config' SET @dogameConfig = 'ERAV7SC\_config\_Log' SET @logameConfig = 'ERAV7SC\_config\_Log' SET @logameConfig = 'ERAV7SC\_config\_Log' SET @logatet = 'C:\Archives de programa\Nicrosoft SQL Server\NSSQL.1\NSSQL\Data\' SET @SQLCreate = '

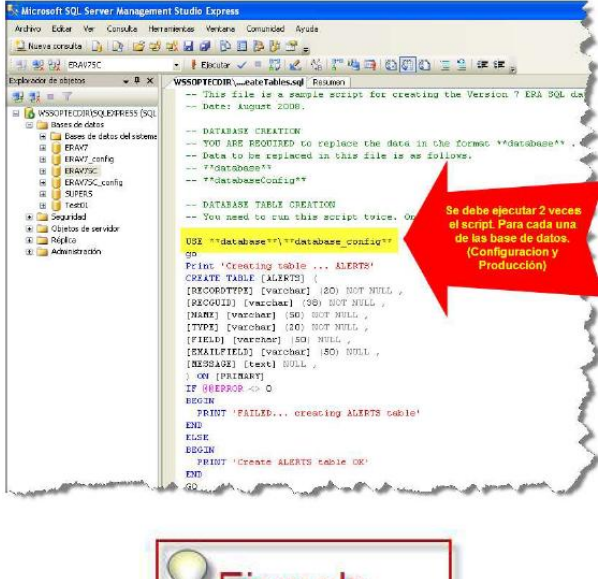

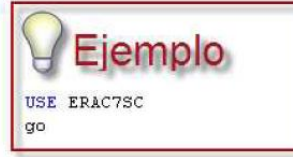

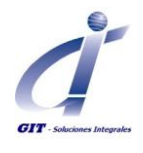

#### Script 02 – Create Tables

Se deberá especificar el valor para:

- *database*, Nombre de la base de datos de producción
- adminUser, Nombre de usuario AS de la base de datos de producción y configuración
- databaseConfig, Nombre de la base de datos de configuración
- *password*, contraseña para el usuario.

Tenga en cuenta que la validación de la complejidad de la contraseña y otras características de seguridad del usuario serán validadas directamente por el manejador de base de datos. Por lo tanto ingrese los datos de usuario considerando estas configuraciones.

#### Script 04 – Add Base Data

Se deberá especificar el valor Para:

- database, Nombre de la base de datos de producción
- databaseConfig, Nombre de la base de datos de configuración.

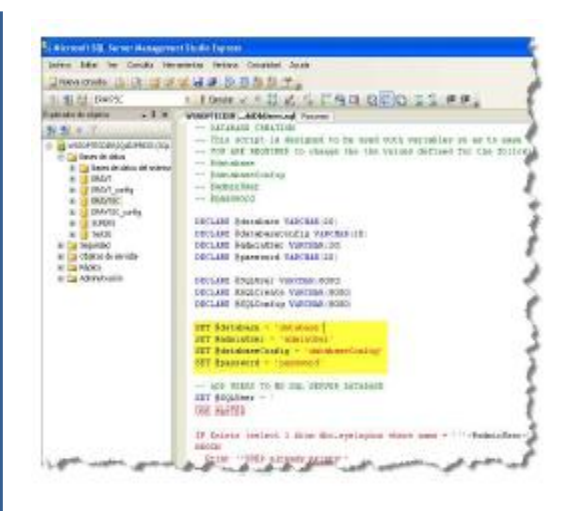

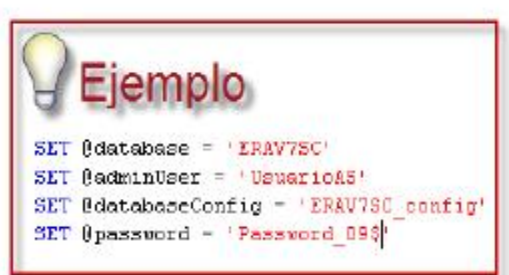

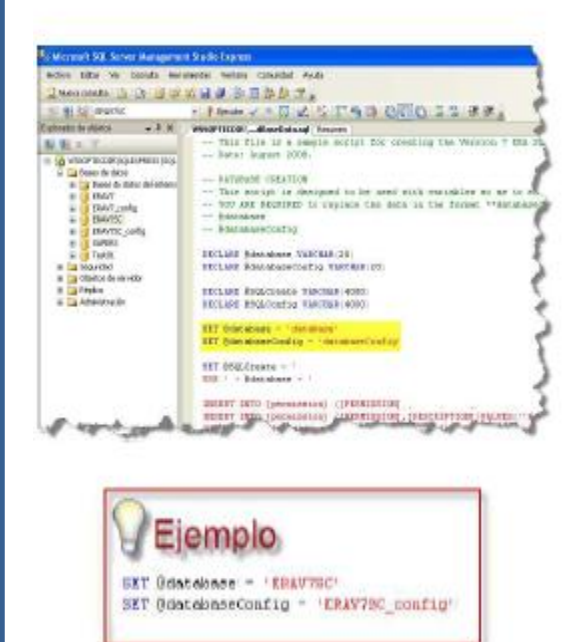

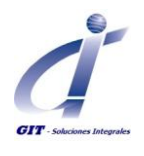

#### Script 05 – Add Rules Alerts

Este script se ejecuta para la base de datos de configuración y la de producción.

El script se ejecutara especificando el valor para:

 database, Nombre de la base de datos de producción

y nuevamente especificando el valor para:

 databaseConfig, Nombre de la base de datos de configuración.

Siempre que ejecute el script deberá verificar que obtiene el mensaje de confirmación que este se ha ejecutado correctamente. <complex-block><complex-block><complex-block><complex-block><complex-block><image><complex-block><image><image><image><image><image><image><image><image>

Si tiene preguntas o inquietudes, no dude en comunicárnoslas, a través del correo electrónico soporte@gitltda.com o a nuestra línea de atención y servicio al cliente (1) 2 85 08 44.